# Tin học 12: Bài tập và thực hành 3 THAO TÁC TRÊN BẢNG

### 1. Mục đích, yêu cầu

- Luyện kĩ năng thao tác trên bảng.
- Sử dụng các công cụ lọc, sắp xếp để kết xuất thông tin từ các bảng.

### 2. Nội dung

- Sử dụng bảng HOC\_SINH đã được tạo trong bài thực hành 2.

Câu 1: (sgk trang 48 Tin 12): Thêm các bản ghi sau đẩy vào bảng.

- Sử dụng các cách di chuyển trong bảng (được cho cuối bài thực hành) để:
- Chỉnh sửa các lỗi trong các trường (nếu có).
- Xóa hoặc thêm bản ghi mới.

Trå lời:

- Sau khi có được cơ sở dữ liệu như hình:

| HOC_SINH      | 2 | Mate  | 168 N      | wbern     | <ul> <li>Ter</li> </ul> |         | 67    | <br>NgSinh |      | DeanWien | 140           | DiaChu       | 1 | TO   | - +1: | Toen. | +1-  | - 14 |     | Hoa | 0.00 | With |
|---------------|---|-------|------------|-----------|-------------------------|---------|-------|------------|------|----------|---------------|--------------|---|------|-------|-------|------|------|-----|-----|------|------|
| HOC SINH Take |   |       | s.Np       | qiến -    | An                      |         | sam : | 8/12/      | 1991 | 8        |               | 6 Nghia Tân  |   |      | 1     |       | .7.2 |      | 85  |     | 9.0  |      |
|               |   |       | 2.718      | tuên      | glang                   |         | um.   | 3/21/      | 1990 | 0        |               | 12 Dich Von  | ε |      | - 2   |       | 9.0  |      | 3.6 |     | 3.6  |      |
|               |   |       | 8.167      | dirih     | Thu                     | - 9     | 10    | 5/3/       | 1991 | 8        |               | 6 Mai Dịch   |   |      | -2    |       | 8.1  |      | 9.0 |     | 8.1  |      |
|               |   | 3 Dol | is that    | Chi       | - 9                     | ÷.      | 3/14/ | 1990       | D    |          | 78 Life Car   |              |   | 1    |       | 2.4   |      | 8.0  |     | 9.4 |      |      |
|               |   | 20.46 | March      | Be -      |                         | units : | 7/30/ | 1991       | 68   |          | 45 Cliu Gilly |              |   | - 3- |       | 8.0   |      | 8.0  |     | 6.2 |      |      |
|               |   | 13 Np | igiến Xuâr | Mith .    |                         | 1871    | 12/6/ | 1991       | - 8  |          | 14 Lê Hồng T  | the .        |   | - 4  |       | 8.0   |      | 7.0  |     | 9.5 |      |      |
|               |   |       | 12,718     | thanh     | Mai                     | 1       | 1D    | 12/6/      | 1991 | 8        |               | 33 Giáng Võ  |   |      | 1     |       | 3.0  |      | 8.0 |     | 8.9  |      |
|               |   |       | 13 Ng      | quễn Mini | Nim .                   | 1       | tani. | 3/14/      | 1990 | 8        |               | 211 Hild Nan | n |      | 3     |       | 8.0  |      | 6.1 |     | 8.4  |      |
|               |   |       | 14 Hol     | ngmile    | Thanh                   |         | 4     | 12/27/     | 1991 | 8        |               | 123 Giáng V  | 8 |      | 1.    |       | 9.3  |      | 8.9 |     | 9.0  |      |
|               |   |       | 1000       |           |                         |         |       |            |      | 0        |               |              |   |      |       |       | 8.8  |      | 8.0 |     | 8.0  |      |

Để thực hiển sửa các thuộc tính trên bản ghi nào ta thực hiện click chuột vào thuộc tính trên bản ghi đó. Ví dụ, ta muốn sửa thuộc tính Ten ở bản ghi 2 thì ta chỉ việc *click* chuột vào thuộc tính của bản ghi đó rồi nhập giá trị mới vào.

| HOC SINH           |  |   | MaSo       | - HoDer       | n +  | Tart  | · · · · · | 0.1       | Nglinh +   | DoanWen         | • : : : : : : : : : : : : : : : : : : : | To |    | Tops | . t | 11  |     | HOR | +   | Van |
|--------------------|--|---|------------|---------------|------|-------|-----------|-----------|------------|-----------------|-----------------------------------------|----|----|------|-----|-----|-----|-----|-----|-----|
| III HOC SHIT Table |  |   |            | 6 Nguyên      |      | An.   | ne        | m -       | 8/12/1991  | 52              | 6 Nghia Tâm                             |    | 1, |      | 7.2 |     | 8.5 |     | 9.0 |     |
|                    |  | 1 |            | 7 Triles with |      | Nam   | nar       | 11        | 3/21/1990  | 0               | 12 Dich Vong                            |    | 2  |      | 9.0 |     | 3.6 |     | 9.6 |     |
|                    |  |   |            | 8 Lê Minh     |      | Thu   | nð        |           | 5/3/1993   | - E3            | 6 Mai Dich                              |    | 2  |      | 8.3 |     | 9.0 |     | 8.3 |     |
|                    |  |   | 9 Dolin Mi | al            | chi- | 60    |           | 2/34/1990 |            | 78 Liller Gal   |                                         | 1  |    | 7.4  |     | 8.0 |     | 9.4 |     |     |
|                    |  |   | 30 HD Minh | í             | 64   | nai   | w         | 2/30/1991 | 23         | 45 Câu Giáy     |                                         |    |    | 8.0  |     | 8.0 |     | 6.8 |     |     |
|                    |  |   | II Npyle   | Xuán          | Minh | nar   | 91        | 12/6/1991 | 23         | 34 Lè Hông Phil |                                         | 4  |    | 8.0  |     | 7.0 |     | 9.5 |     |     |
|                    |  |   |            | 12 Triles The | inh. | Mai   | h0        |           | 12/6/1991  | 62              | 12-04ing v8                             |    | 1  |      | 5.0 |     | 3.0 |     | 8.9 |     |
|                    |  |   |            | 13 Nguyễn     | Minh | Nare  | nar       | m .       | 2/14/1990  | 12              | 231 Hilo Nam                            |    | 3  |      | 8.0 |     | 6.1 |     | 5.4 |     |
|                    |  |   |            | 34 Holing X   | ulin | Thanh | nů        |           | 12/27/1991 | 12              | 123 Giảng VB                            |    | 1  |      | 9.3 |     | 8.9 |     | 9.0 |     |

Để xóa bản ghi nào ta chỉ việc click chuột vào bản ghi đó. Sau đó nhấn chuột

phải chọn Delete Record.

\_

| AB Tables              | 100.00 | 1000 | KOC, KINH      |                      |       |                         |            |             |                 |               |      |     |        |      |      |      |
|------------------------|--------|------|----------------|----------------------|-------|-------------------------|------------|-------------|-----------------|---------------|------|-----|--------|------|------|------|
| HEOK, SAMER            | -8-    |      | Melecon        | HoGern +             | Ten   | NAMES OF TAXABLE PARTY. | Trightenth | Esseration. | A COMPANY AND   | in The second | Toan | 14  | M. CAL | High |      | Var. |
| III HOC, SHIRI I Table |        |      | 5.5            | tguyin .             | An    | Aam                     | 8/12/1991  | 63          | -6-Mghia Tân    |               | 3    | 7.2 | 8.5    |      | 9.0  |      |
|                        |        |      | 7.1            | rän sän              | Nam   | 11411                   | 3/21/1990  |             | 82 Dich Vong    |               | 2    | 9.0 | 9.6    |      | 9.6  |      |
|                        |        |      | 8.5            | 6 Minh               | Thu   |                         | 5/3/2993   | 63          | & Max Dich      |               | 2    | 8.3 | 9.0    |      | 8.5. |      |
|                        |        |      | 92             | ville Mar            | 4211  | 140                     | 2/54/1990  |             | THE LIGHT STATE |               | 1    | 2.8 | 8.0    |      | 9.4  |      |
|                        |        |      |                | do Marrille          | fin . | nam                     | W30/1991   | 121         | 45 Cito Gilly   |               | 1    | 8.0 | 8.0    |      | 8.2  |      |
|                        |        | INF. | 14.0           | information makering | March | 1 10010                 | 32/0/1991  | 12          | 1341.6 HSng Phc |               | 4    | 9.0 | 7.0    |      | 9.5  |      |
|                        |        | 1.00 | Heg Racord     | BThanh               | Mat   | indy.                   | 32/6/2991  | 121         | 32 Gilling VO   |               | 1    | 9.0 | 8.0    |      | 5.9  |      |
|                        |        | 100  | Detete Batters | win Minh             | Nam   | 19849                   | 2/14/1990  | 8           | 231 Hao Nare    |               | 1    | 8.0 | 6.1    |      | 6.4  |      |
|                        |        | 1.4  | Cit            | ang Kudo             | Thanh | eb .                    | 12/22/1991 | - 63        | 121 Giáng Vố    |               | 1    | 8.3 | 6.9    |      | 9.0  |      |
|                        |        | ta   | Crev           |                      |       |                         |            |             |                 |               |      | 0.0 | 0.0    |      | 0.0  |      |
|                        |        | 1 In |                |                      |       |                         |            |             |                 |               |      |     |        |      |      |      |
|                        |        | 120  | -              |                      |       |                         |            |             |                 |               |      |     |        |      |      |      |

 Để thêm bản ghi mới. Ta có thể nhấn vào dòng cuối cùng của bảng hoặc là ấn vào nút thêm bản ghi mới ở đưới.

| Prose Costs Date | Calbri               | fathere Tools Datast                                   | head                                         |          |                 |                                        |                                      |                 |           |                       |             |               |       |
|------------------|----------------------|--------------------------------------------------------|----------------------------------------------|----------|-----------------|----------------------------------------|--------------------------------------|-----------------|-----------|-----------------------|-------------|---------------|-------|
| West Dipload 1 1 | # / U .              | - 10 - 10<br>▲- (△- (田-)=)<br>Not                      |                                              |          | Between<br>40 - | a teo<br>Afteo<br>X Deete -<br>Records | E totali<br>T Spering 1<br>Think - 1 |                 | A Gate    | taca<br>To =<br>rel = |             |               |       |
| All Tables       | TI HOC SH            | H                                                      |                                              |          |                 |                                        |                                      |                 |           | 111                   |             |               |       |
| HOC SINH ±       | Mate                 | + HoDere                                               | Teo                                          | () GT    | 14 B            | esente a la                            | DeerWien                             | · DIJCN +       | TR. A. TR | att (                 | M AN        | MORTHERS      | Vari  |
| HOC_SAH: Table   |                      | 6 Nguyễn                                               | An                                           | inam.    |                 | 8/12/1991                              | Ø                                    | 6 Nghia Tân     |           | 7.4                   | 8.5         | 9.0           |       |
|                  |                      | 7 Trần văn                                             | Nam                                          | nam      |                 | 1/21/1990                              |                                      | 12 Dich Vong    | 2         | 9.0                   | 3.6         | 3.6           |       |
|                  | 1                    | 8 LE Minh                                              | Thu                                          | +0       |                 | 3/3/1995                               | 8                                    | 6 Mai D(ch      | 2         | 8.5                   | 9.0         | 8.1           |       |
|                  |                      | 9 Dolin Mai                                            | CN                                           | +0+      |                 | 2/14/1990                              |                                      | 78 Liby Gial    | 4         | 7.4                   | 8.0         | 5.4           |       |
|                  |                      | 10 Hồ Minh                                             | 54                                           | nam      |                 | 7/20/1991                              |                                      | 45 City Gilly   | .1        | 8.0                   | 8.0         | 6.3           |       |
|                  |                      | 11 Nguyễn Xuân                                         | Minh                                         | 140      |                 | 12/6/1991                              | 8                                    | 34 Lit Höng Pbc | 4         | 8.0                   | 7.0         | 9.5           |       |
|                  |                      | 12 Trần Thanh                                          | Mai                                          | 100      |                 | 12/6/1993                              | 8                                    | 32 Giáng Vố     | 1         | 3.0                   | 8.0         | 8.9           |       |
|                  |                      | 13 Npzyén Minh                                         | Nam                                          | nam      |                 | 2/14/1990                              | 8                                    | 281 Hão Nam     | 1         | 8.0                   | 6.1         | 6.4           |       |
|                  |                      | 14 moling Xulin                                        | Thank                                        | *D*      |                 | 12/27/1993                             | 8                                    | 128 Giling Vð   | 1         | 3.2                   | 8.9         | 9.0           |       |
|                  |                      | (New)                                                  |                                              |          |                 |                                        | G                                    |                 |           | 0.0                   | 0.0         | 0.0           |       |
|                  |                      | Cách 2: Có<br>vào biểu tu<br>cũng cùng t<br>thêm bản g | thể nhất<br>rơng này<br>tác dụng<br>ghi mới. |          |                 |                                        |                                      |                 |           |                       |             |               |       |
| nhấn v<br>bên gh | vào đây đế<br>tả mới | thêm V                                                 |                                              |          |                 |                                        |                                      |                 |           |                       |             |               |       |
|                  | Record # #           | 449 14 49 14                                           | Line Steen 1                                 | Searth   |                 |                                        | -                                    |                 |           |                       |             |               |       |
| må të hoc sonte  |                      |                                                        |                                              |          |                 |                                        |                                      |                 |           |                       |             | Hum Lock      | 5-0-0 |
|                  |                      |                                                        |                                              | 100 - 40 | 100             |                                        |                                      |                 |           |                       | 100 100 100 | 1 Days 010-20 | 1 12  |

- Bài 2: (sgk trang 48 Tin 12):
- a) Hiển thị các học sinh nam trong lớp.
- b) Lọc ra danh sách các bạn chưa là đoàn viên.
- c) Tìm các học sinh có điểm ba môn Toán, Lí, Hóa đều trên 8.

Trå lời:

- Để thực hiện thao tác lọc ta làm như sau:

| 0       | 4 7.    | - Re -  | 1.           |        |          | Table To            | ofa .      | Detaba    | nel - Deta       | base (Access 20 | (7) · Morene | R Access   |         |                                                                                                    |         |        |              | -             | 5        | - X |
|---------|---------|---------|--------------|--------|----------|---------------------|------------|-----------|------------------|-----------------|--------------|------------|---------|----------------------------------------------------------------------------------------------------|---------|--------|--------------|---------------|----------|-----|
| 9       | 10.04   | C/#     | uto Inte     | mai De | eta Data | mare Smith . Datase | wet        |           |                  |                 |              |            |         |                                                                                                    |         | -      | in this is a | in the second |          |     |
| 2       | 1075    | 40      | 4            | Cal    | bri      | H I                 |            | 10.00     | 0                | an films        | E tahn       | 24         | 0.1     | - A -                                                                                                    | Replace | dě     | thực hiện t  | hao tao       |          |     |
| Vige    | Parte   | 10      | anna barrai  |        | 1 9 4    |                     | 1          | 12 2 4/-  | Reflech<br>All - | × Delete -      | Mare *       | 2. 100     | 10      | Don al films                                                                                                    | pert-   | loc    | -            |               |          |     |
| ATÍ TAR | Aris.   | Cigen   | 418.<br>27 a | 100    | HOC SHE  | Part                |            | Rich Tell |                  | Recurrent       |              | 1er        | n<br>L  | piller By Form<br>Apply Piller/Soft                                                                                                    | <       | $\leq$ |              | _             |          |     |
| 1400.1  | 29814   | 20011   |              |        | Matio    | . HoDem -           | lossilien. | 61        |                  | NgSinh          | DoatWen      | In TRADUCT | 4       | Advanced Filler Stat.                                                                                                    | lourn o | c 15   |              | HOA           | in a lat | Wan |
|         | OC, SAH | i Table |              |        |          | 6 Nguyễn            | An         | nam       |                  | 8/12/1991       |              | 6 Nghia    | 10      | Intel Party Charty .                                                                                                    |         | 7.2    | 8.5          |               | 5.0      |     |
|         |         |         |              |        |          | 7 Trile vin         | Nem        | nam.      |                  | 3/21/1990       |              | 12 Dich    | 10      | Rand Streetware                                                                                                    |         | 9.0    | 3.6          |               | 9.6      |     |
|         |         |         |              | 1.1    |          | 8 L8 Minh           | Thu        | nØ        |                  | 5/3/1990        |              | 6 Mai D    | -       | Parallel Laboration                                                                                                    |         | 4.1    | 9.0          |               | 4.5      |     |
|         |         |         |              |        |          | 9 Dolin Mai         | CN         | niř       |                  | 2/34/1990       |              | 781084     | 2       | Contract of the local division of the local division of the local |         | 7.4    | 8.0          |               | .9.4     |     |
|         |         |         |              |        |          | 30 Hb Minh          | 64         | nam       |                  | 7/30/1991       | R. 12        | 45 Citure  | <u></u> | conduct .                                                                                                    |         | 8.0    | 8.0          |               | 6.3      |     |
|         |         |         |              |        |          | 11 Nguyễn Xuân      | Minh.      | nam       |                  | 12/6/1991       | 12           | 341816     | -       | Des.                                                                                                    |         | 8.0    | 7.0          |               | 2.5      |     |
|         |         |         |              |        |          | 12 Trần Thanh       | Mai        | rð        |                  | 12/8/1991       |              | 12 Giling  | vå.     | 15                                                                                                    | -       | 1.0    | 8.0          |               | 4.9      |     |
|         |         |         |              |        |          | 13 Nguyễn Minh      | Nam-       | 14/5      |                  | 2/34/1990       | . 2          | 211.Hko    | Nace    |                                                                                                    |         | 8.0    | 6.1          |               | 6.4      |     |
|         |         |         |              |        |          | 14 Holing Xulin     | Thath      | ri)       |                  | 12/27/1991      |              | 123 Gide   | e 10    | 1                                                                                                    |         | 5.3    | 8.9          |               | 9.0      |     |
|         |         |         |              |        | (1)      | (env)               |            |           |                  |                 |              |            | · · · · |                                                                                                    |         | 6.0    | 0.0          |               | 0.0      |     |

a) Để thực hiện lọc các học sinh nam trong lớp ta nhập điều kiện lọc như sau.
 Chọn phần giới tính là Nam. Sau đó nhấn nút *Toggle Filter* để thực hiện lọc.

| E                                                                 | Databasel : Database (Jacons J007) - Microwith Access | - 0 >    |
|-------------------------------------------------------------------|-------------------------------------------------------|----------|
| Hone Casto Deter                                                  | al Data Databace Tools                                |          |
| A Col<br>A Col<br>A Col<br>Factor<br>France Factor<br>Collocation |                                                       |          |
| Tables: PCB                                                       | I BOC, SNEE Film by From                              |          |
| IDC_SINH #                                                        | Mašo NoDem Ten CT NgSinh Doemian DiaCh A Tean C       | J Hoa Va |
|                                                                   |                                                       |          |
|                                                                   | Nhấn nút Toggle Filter<br>để thực hiện lọc.           |          |

Kết quả:

| UE Tables         | 10.00 |   | HOC, MARE |                           |      |                         |      |       |    |           |           |               |    |        |       |     |     |     |     |       |
|-------------------|-------|---|-----------|---------------------------|------|-------------------------|------|-------|----|-----------|-----------|---------------|----|--------|-------|-----|-----|-----|-----|-------|
| HOC, SINH         |       |   | Mato      | <ul> <li>HoDen</li> </ul> | tin. | <ul> <li>Ten</li> </ul> | - 24 | 67    | 18 | Ngtinh +  | DoanVien. | + DiaChi +    | 10 | - Toan | 10.00 | MS. | 1.8 | Hos |     | : Vin |
| III HOC SHEET AND |       |   |           | Ngayên                    |      | An                      | n    | em .  |    | 8/12/1991 | RI        | 6 Nghia Tân   |    | 1      | 7.2   |     | 8.5 |     | 9,0 |       |
|                   |       |   |           | 7 Trân viện               |      | Nam                     | n    | em -  |    | 3/21/1990 |           | 13 Dich Vong  |    | 2      | 5.0   |     | 9.6 |     | 5.6 |       |
|                   |       |   |           | 30 HO MINS                |      | Ba.                     | 1    | am -  |    | 7/30/1991 | 12        | 45-Clu Gilly  |    | 5      | 8.0   |     | 8.0 |     | 6.3 |       |
|                   |       |   |           | 11 Nguyễn X               | idn  | Minh                    | 0    | (194  |    | 12/6/1991 | Ð         | 3418 Höng Phc |    | 4.     | 8.0   |     | 7.0 |     | 9.5 |       |
|                   |       |   |           | 13 Nguyễn N               | kinh | Nam                     | 10   | ami . |    | 2/34/1990 | 12        | 231 Hbs Nam   |    | 3      | 8.0   |     | 6.1 |     | 6.4 |       |
|                   |       | ٠ | ONE       | w()                       |      |                         |      |       |    |           |           |               |    |        | 0.0   |     | 0.0 |     | 0.0 |       |

b) Lọc ra danh sách các bạn chưa là đoàn viên.

Chọn điều kiện để lọc như hình.

| -         | a - (+ - ) +    |          |             |             |     | Databa     | enel : Detai                                                                    | kese (Access 2                           | 1007) - Microso                | R Acces |                |          |                                                    |       | -   | ø | ×     |
|-----------|-----------------|----------|-------------|-------------|-----|------------|---------------------------------------------------------------------------------|------------------------------------------|--------------------------------|---------|----------------|----------|----------------------------------------------------|-------|-----|---|-------|
| 20        | Pome Ones Leter | nei Data | Delpha      | ve Tarello  |     |            |                                                                                 |                                          |                                |         |                |          |                                                    |       |     |   | -     |
| No.       | A CM            | 18.7     | u 🔺         | (a) (ii)    |     | (#.(#.) +1 | ()<br>()<br>()<br>()<br>()<br>()<br>()<br>()<br>()<br>()<br>()<br>()<br>()<br>( | an Itea<br>Al Itea<br>X Iteata<br>Record | E team<br>Training<br>Training | 1110    | Total Contract | and - Pa | Conference<br>of Conference<br>of Sector 1<br>Find |       |     |   |       |
| All Table | n (*),e         | -        | DC, SINE FR | for by Form |     |            |                                                                                 |                                          |                                |         |                |          | 110000000000000000000000000000000000000            |       |     |   |       |
| HOC, SE   | NH              |          | Matio       | Hobern      | Ten | 61         |                                                                                 | Npinh -                                  | Doanva                         |         | OlaChi         | To.      | Tpen                                               | (.M.) | Hoa |   | , Van |

## Kết quả:

| AB Tables      | 10.00 | HOC, SHEE |                |       |        |             |              |                 |    |     |      |     |      |     |       |     | ×      |
|----------------|-------|-----------|----------------|-------|--------|-------------|--------------|-----------------|----|-----|------|-----|------|-----|-------|-----|--------|
| HOC MIRE       | - 81  | Webs      | + PEERIN 4     |       | + 01 + | - NgSirin + | Doartstein A | DiaCm +         | To | . 4 | Toat | 0.4 | - 10 |     | 19654 |     | 276 am |
| HOC, SAME THEM |       |           | 1 Nguyên       | An    | nam    | 8/12/1991   | 2            | -6 Nghia Tân    |    | 1   |      | 7.2 |      | 8.5 |       | 9.0 |        |
|                |       |           | E Lè Minh      | Thu   | rið:   | 5/1/1991    | 53           | 6 Mai Dich      |    | 2   |      | 8.3 |      | 9.0 |       | 8.3 |        |
|                |       |           | 10 Hồ Minh     | Se .  | nam    | 7/30/1991   | Ø            | 45-Cilu Gilly   |    | 3   |      | 8.0 |      | 6.0 |       | 6.3 |        |
|                |       |           | 11 Nguyễn Xuân | Minh. | nam .  | 12/6/1991   |              | 34 Lè Hông Phc  |    | 4   |      | 8.0 |      | 7.0 |       | 9.5 |        |
|                |       |           | 12 Trân Thanh  | Mai   | 69     | 12/6/1991   | 1            | 32-Giáng Vố     |    | 1   |      | 9.0 |      | 8.0 |       | 8.9 |        |
|                |       |           | 13 Nguyễn Minh | Nam   | riam   | 3/14/1990   | 2            | 231 Hilds Nam   |    |     |      | 8.0 |      | 6.5 |       | 6.4 |        |
|                |       |           | 14 Hokng Kulm  | Thanh | n0:    | 12/27/1991  | 12           | 123 Giving Vili |    | 1   |      | 9.3 |      | 8.9 |       | 9.0 |        |
|                |       |           |                |       |        |             |              | - C             |    |     |      |     |      |     |       |     |        |

c) Tìm các học sinh có điểm ba môn Toán, Lí, Hóa đều trên 8.

Thực hiện nhập điều kiện lọc như sau.

| 0016     | 19.00).                                                                       | Databased ( Database (Access 2007) - Microsoft Access                                                                                                    | - /  | 5 × |
|----------|-------------------------------------------------------------------------------|----------------------------------------------------------------------------------------------------|------|-----|
| HK C     | Home Oatte (m<br>A Ca<br>A Ca<br>A Ca<br>A Ca<br>A Ca<br>A Ca<br>A Ca<br>A Ca | ar Data Destance Tank<br>ar D and Ar Data Destance Tank<br>ar D and Ar Data Destance Tank<br>ar D and Ar Data Destance Tank<br>ar D and Ar Data Destance Tank<br>ar D and Ar Data Destance Tank<br>ar D and Ar Data<br>ar D and Ar Data<br>ar D and |      |     |
| AT TADIS | ( ))                                                                          | T HOC SHEE File by free                                                                                                    |      | 1   |
| HOC,58   | en<br>C'anen: Taela                                                           | Mato Hobern Ten GT NgSinti DoatVies DiaChi Te Toan U                                                                                                    | **** | Van |

Kết quả:

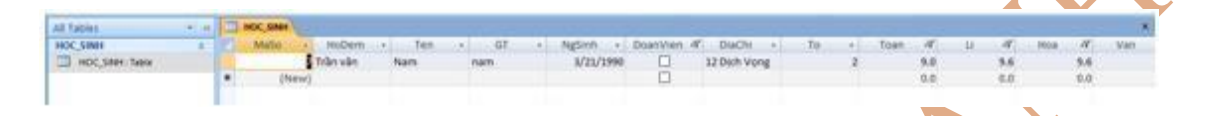

Câu 3: (sgk trang 49 <u>Tin hoc 12</u>):

- a) Sắp xếp tên học sinh trong bảng HOC\_SINH theo thứ tự bảng chữ cái.
- b) Sắp xếp điểm Toán theo thứ tự giảm dần để biết những bạn nào có điểm Toán cao nhất.
- c) Sắp xếp điểm văn theo thứ tự tăng dần.

Trå lời:

 Để thực hiện việc sắp xếp đầu tiên ta phải chọn trường cần sắp xếp, sau đó chọn quy tắc sắp xếp tăng dần hay sắp xếp giảm dần.

| w Topics Course Edge | Caller<br>B | · Deserve Trans. Dated<br>· ·   11 · ·   1<br>/ U (▲· (▲· (Ⅲ· ) □)<br>Trans |         | (B) (B) (A)<br>(E) (E) (N)<br>Ratified | Betret<br>43 - | al free 1<br>alf tes 5<br>X Deste - 1<br>Excedit | Tatala<br>Santa | tor a tare      |      | Toplace<br>12 Co 2a 1<br>2 Select -<br>Tord | -                    | -          | A-Z: Thực<br>sắp xếp tả<br>Z-A: Thực<br>sắp xếp gi | hiện<br>ng<br>hiện<br>ảm |
|----------------------|-------------|-----------------------------------------------------------------------------|---------|----------------------------------------|----------------|--------------------------------------------------|-----------------|-----------------|------|---------------------------------------------|----------------------|------------|----------------------------------------------------|--------------------------|
| tables               | CH          | NOC SIMI                                                                    |         |                                        |                |                                                  |                 |                 |      |                                             |                      |            |                                                    |                          |
| CSINH ±              |             | Mato + HoDern +                                                             | Ten     | () GT                                  | 1.             | NgSash                                           | Doar/Vien       | < DIJCH + (     | Te + | Toan:                                       | 10.00                | (J +       | HOR                                                | + Van                    |
| HOC, SMH: Table      |             | 6 Nguyên                                                                    | An      | inam.                                  |                | 6/12/1991                                        | 2               | 6 Nghia Tân     | - 3  |                                             | 7.2                  | 1.5        |                                                    | .0                       |
|                      |             | 7 Trần văn                                                                  | Nam     | nam.                                   |                | 3/21/1990                                        |                 | 12 Dich Vong    | 2    |                                             | 9.0                  | 3.6        | 1                                                  | 16                       |
|                      |             | 8 Lê Minh                                                                   | TPro:   | 90                                     |                | 3/3/1995                                         | 8               | 6 Mai Dech      | 2    |                                             | 8.5                  | 9.0        |                                                    | 18                       |
|                      |             | 9 Doãn Mai                                                                  | CN      |                                        |                | 2/14/1990                                        |                 | 781.Hoy Giai    | 1    |                                             | 7.4                  | 8.0        |                                                    | 4                        |
|                      |             | 10 Hồ Minh                                                                  | 84      | nam                                    |                | 7/20/2991                                        | 8               | 45 City Gilly   | 1    |                                             | 8.0                  | 1.0        | i 9                                                | ai?                      |
|                      |             | 11 Nguyễn Xuân                                                              | Minh    | 140                                    |                | 12/6/1991                                        | 8               | M Lit Hong Ptic | 4    |                                             | 8.0                  | 7.0        | 1 11                                               | 3                        |
|                      |             | 12 Trần Thanh                                                               | Mai     |                                        |                | 12/6/1991                                        | 8               | 32 Gilling Vô   | 1    |                                             | 3.0                  | 8.0        | 2 8                                                | . 61                     |
|                      |             | 13 Nguyễn Minh                                                              | Nam     | 19475                                  |                | 2/14/1990                                        | 8               | 281 Hão Nam     | 1    |                                             | 8.0                  | 6.1        |                                                    | 4                        |
|                      |             | 14 moling Xulin                                                             | Thank:  | +D-                                    |                | 12/27/1991                                       | 8               | 125 Giling Vð   | 1    |                                             | 3.3                  | 8.9        | 3                                                  | 10                       |
|                      |             | (New)                                                                       |         |                                        |                |                                                  | C               |                 |      |                                             | 0.0                  | 0.0        | S                                                  | 0                        |
|                      |             |                                                                             |         |                                        |                |                                                  |                 |                 | ;    | Chọn trư<br>hiện việc                       | rờng đế<br>c sắp xếp | thực<br>D. |                                                    |                          |
|                      |             |                                                                             |         |                                        |                |                                                  |                 |                 |      |                                             |                      |            |                                                    |                          |
|                      |             |                                                                             |         |                                        |                |                                                  |                 |                 |      |                                             |                      |            |                                                    |                          |
|                      | Reco        |                                                                             | Indiana | Court                                  |                |                                                  |                 |                 |      |                                             |                      |            |                                                    |                          |
|                      |             |                                                                             |         | ALL NO.                                | 1.0            |                                                  |                 |                 |      |                                             |                      |            |                                                    | -                        |

 a) Sắp xếp tên học sinh theo thứ tự bảng chữ cái. Như vậy là ta sẽ phải thực hiện chọn trường Ten. Sau đó ta thực hiện sắp xếp tăng dần (Vì ta cần sắp xếp theo thứ tự bảng chữ cái).

| STH MUNIC       |       |                    | Trans I.                    | 2      | Part of the | . Barris and Same S |                | 2000              |               |             |          |       |     |      |     |
|-----------------|-------|--------------------|-----------------------------|--------|-------------|---------------------|----------------|-------------------|---------------|-------------|----------|-------|-----|------|-----|
| Barra Conta     | Estar | nal Cata 11 - Date | state lines                 | -      | Decebros    | CHORENE Decters of  | vil - inscread | n eoran           |               |             |          |       |     |      |     |
| ×               |       |                    | V-01- 1/                    |        | no-course   | Contract Inter      | 5 100 C        | 41                |               | A. Dantana  | _        | _     | -   |      |     |
| La Con          |       | Calibry            | - 11 - 1                    |        | OF (F) 14   | 2                   | Taking         | 11 I Vianen       | 0             | Contra -    |          |       | _   |      |     |
| West Parts from |       | 82.0               |                             |        | 10.000      | Alter X Delete -    | Hanne -        | S Filler V Incole | Filler Filler | States - Nh | án vào i | diky  |     |      |     |
| times Chargenet | 14    |                    | Farm                        | 100    | Rich-Sant   | Records             |                | Dark Maler        |               | Red Tolera  |          |       |     |      |     |
| All Tables      | 10.0  |                    |                             |        |             |                     |                | Auendra           |               | 100         |          |       |     |      |     |
| HOC SINH        |       | Malio              | + HoDen -                   | Ten    | T0          | + Nglinh -          | DoanWer        | + Diachi +/       | To . •        | Tean        | -9 CU    | +1    | Hos | -    | Wan |
| HOC SHEET TABLE |       | Corect-            | 6 พระหลัก                   | An     | nam         | 8/12/199            | s 🗹            | 6 Nghia Tân       | 1             | 1           | 2        | 8.5   |     | 9.0  |     |
|                 |       |                    | J Trân văn                  | Nam    | nam         | 3/21/199            | 0              | 12 Dich Vong      | 2             |             | .0       | 3.8   |     | 3.4  |     |
|                 |       |                    | 8 Lê Minh                   | Thu    | nð          | 5/3/299             |                | 6 Mai Dich        | 2             |             | 3        | 9.0   |     | 8.5  |     |
|                 |       |                    | 9 Doğn Mai                  | CNI    | 60          | 2/34/199            | 2              | 78 Liễu Giai      | 1             | 1           | A        | 8.0   |     | 3.4  |     |
|                 |       |                    | 10 Hồ Minh                  | Ba     | nam         | 7/30/199            | 1 2            | 45 Cilu Guly      | 1             |             | 0        | 8.0   |     | 8.5  |     |
|                 |       |                    | 11 Nguyễn Xuân              | Minh   | Parts       | 12/6/199            | 1 Ø            | 14 LØ Höng Phc    | 4             |             | .0       | 7.0   |     | 8.5  |     |
|                 |       |                    | 12 Trian Thanh              | Mai    | Gn          | 12/6/199            | 1 23           | 12 Gilling Vol.   | 1             |             | 0        | 8.0   |     | 8.9  |     |
|                 |       |                    | 13 Nguyễn Minh              | Nam    | naro        | 2/14/199            | 1 2            | 231 Hao Nam       | 3             |             | a        | 8.1   |     | 6.4  |     |
|                 |       |                    | 14 Holing Xubri             | Thanh  | +0          | 12/27/199           | 1 12           | 123-Galog Vð      | 1             |             | 3        | 8.5   |     | 9.0  |     |
|                 |       |                    | Servel .                    |        |             |                     |                |                   |               | 0           | 0        | 0.0   |     | 0.0  |     |
| Kết quả:        |       |                    |                             |        |             |                     |                |                   |               |             |          |       |     |      |     |
| ill Tables      | (*) = | HOC SHE            |                             |        |             |                     |                | 11                |               |             |          |       |     |      |     |
| HOC SIMI        | 1     | MaSo               | <ul> <li>HoDem -</li> </ul> | Ten.   | 10          | + Ngsanh +          | Doanvier       | + Drachi +        | T0 *          | Toon        | ·        |       | HOB |      | Var |
| HOC STREETABLE  |       |                    | # Nguyên                    | An     | 1479        | 8/12/299            | - HI           | 6 Nghia Tân       | L             | 7           | 70.      | 1.5   |     | 9.0  |     |
|                 |       |                    | 10 Hb Minh                  | 84     | Aam         | 2/30/298            | E E            | 45 Câu Giáy       |               | . 8         | 0        | 8.0   |     | 4.1  |     |
|                 |       |                    | If Doan Mai                 | CN     | 60          | 2/14/199            |                | 28 118 4 6141     | 1             |             | 4        | 8.0   |     | 3,4  |     |
|                 |       |                    | 12 Trân Thank               | Mai    | 40          | 12/6/199            | - H            | 32 Grang Vib      | 1             |             | ē        | 8.0   |     | 8.9  |     |
|                 |       |                    | II Nguyên Kuên              | Minh   | nam.        | 12/8/199            | 8              | 34 LB HOng Phc    | 4             |             | •        | 7.0   |     | - 22 |     |
|                 |       |                    | 13 Nguyên Minh              | Nem    | 1411        | 2/14/199            | N N            | 231 Hito Nam      | 3             |             |          | - 6.5 |     | 6.4  |     |
|                 |       |                    | 2 Tran Van                  | Alam   |             | 1/21/199            |                | L2 Dech Vong      | 2             |             |          | 5.6   |     | 7.6  |     |
|                 |       |                    | 14 Hoang Xuân               | Thatth |             | 12/27/299           | 8              | 525 Grang VD      | 1             |             |          | - 8.5 |     | 9.0  |     |
|                 |       |                    | E LA MINH                   | Thu:   | 00          | 5/3/299             | 8              | 6 Mar D(rh        | 2             | . 8         | 8.       | 3.0   |     | 8.8  |     |
|                 |       |                    |                             |        |             |                     |                |                   |               |             |          |       |     |      |     |

 b) Sắp xếp điểm Toán theo thứ tự giảm dần để biết những bạn nào có điểm Toán cao nhất.

| A Data Case               | Cateri<br>B J U | - (n)]<br>▲ - ⊇ - (⊞-) =<br> | -          | (\$8.58°) +4<br>(E (E) № +<br>Rob Ted | Ration III | Anter<br>Teres<br>Contente -<br>Anterest | E totals<br>Planting<br>Mara - | 14 Patroner<br>14 Patroner<br>10 Viggering<br>10 Anner | A Cultoria<br>tori - Colto<br>tori - Colto<br>tori |        |       |           |      |
|---------------------------|-----------------|------------------------------|------------|---------------------------------------|------------|------------------------------------------|--------------------------------|--------------------------------------------------------|----------------------------------------------------|--------|-------|-----------|------|
| Tables                    | III HOC SH      | **                           |            |                                       |            |                                          |                                | Deserving                                              |                                                    |        |       |           |      |
| OC,SINH I                 | MaSo            | • Hotem •                    | Ten        | 4 67                                  | +10        | NgSinh +                                 | DoerWen                        | + DUCH +                                               | To • Toer                                          | 6 18 T | M. OK | Mos +     | Van. |
| HOC, SINH: THEM           |                 | 6 Nguyên                     | An.        | nami                                  |            | 8/13/1991                                |                                | 6 Nghia Tân                                            |                                                    | 7.2    | 8.5   | 9.0       |      |
|                           |                 | 10 H5 Minh                   | 84         | nam                                   |            | 7/34/1991                                | 12                             | 45 Câu Giãy                                            |                                                    | 8.0    | 8.0   | 6.3       |      |
|                           |                 | 9 Doãn Mai                   | Ovi        | nił                                   |            | 2/14/1990                                |                                | 78 Lilly Gial                                          |                                                    | 7.4    | 8.0   | 9,4       |      |
|                           |                 | 12 Triles Thanks             | Mai        | nir                                   |            | 12/6/1991                                |                                | 32 Gaing Võ                                            | 1                                                  | 9.0    | 6.0   | 8.9       |      |
|                           |                 | 11 Nguyên Xuler              | Manh       | nam                                   |            | 12/4/1991                                | <del>2</del>                   | 34 Lil Höng Phc                                        | 4                                                  | 8.0    | 2.0   | 9.5       |      |
|                           |                 | 13 Nguyễn Minh               | Nam        | nam                                   |            | 2/14/1990                                |                                | 231 Hão Nam                                            | 3                                                  | 8.0    | 4.1   | 6.4       |      |
|                           |                 | 7. Trilin with               | Nam        | nam                                   |            | 3/21/1990                                |                                | 12 Dich Vong                                           | 2                                                  | 9.0    | 9.6   | 2.6       |      |
|                           |                 | 14 Holing Kulin              | Thanh      | 09                                    |            | 12/27/1991                               |                                | 123 Giáng Vð                                           | 1                                                  | 9.3    | 8.5   | 5.0       |      |
|                           |                 | 8 Lê Minh                    | 194        | 0.2                                   |            | 5/3/1991                                 | <ul> <li>E1</li> </ul>         | 8 Mai Dich                                             | 2                                                  | 8.3    | 9.0   | 8.5       |      |
|                           | •               | (New)                        |            |                                       |            |                                          |                                |                                                        |                                                    | 0.D    | 0.0   | 0.0       |      |
|                           |                 |                              |            |                                       |            |                                          |                                |                                                        |                                                    |        |       |           |      |
|                           |                 |                              |            |                                       |            |                                          |                                |                                                        |                                                    |        |       |           |      |
| a toung bieth exten Todas | Recard 4        | 100 1 × × × 4                | Untributed | Search                                | •          |                                          |                                |                                                        | 2                                                  |        |       | Samuel (B | 4.5  |

# Kết quả:

| All Tables     | 5.4 | 100 | HOC, SING |                |        |        |            |            |                |    |          |     |       |      |
|----------------|-----|-----|-----------|----------------|--------|--------|------------|------------|----------------|----|----------|-----|-------|------|
| HOCSINH        |     |     | Matio     | - HoDem        | Test   | - 10 F | NgSinh +   | DoanWent - | DiaChi +       | To | Toss 114 | U - | Hog + | Net: |
| HOC, SHIT THEM |     |     |           | 54 Holeng Xulm | Thanh  | n0:    | 12/27/1991 | 63         | 123 Giáng Vố   | 1  | 9.3      | 3.9 | 9.0   |      |
|                |     |     |           | 12 Trike Thanh | Mai    | tün    | 12/6/1991  | 63         | 32 Giling Vð   | 1  | 9.0      | 8.0 | 8.9   |      |
|                |     |     |           | 7 Trân văn     | Nam    | nam.   | 3/21/1990  |            | 12 Dich Vong   | 2  | 9.0      | 9.6 | 9.6   |      |
|                |     |     |           | 8.L0 Minh      | Thu    | nð     | 5/3/1991   | 5          | E Mai Dich     | 2  | 8.3      | 9.0 | 8.3   |      |
|                |     |     |           | 50 H5 MHR      | 84     | nam    | 7/34/1991  | 53         | 45-Câu Grây    | ×. | 8.0      | 8.0 | 6.3   |      |
|                |     |     |           | II Nguyễn Xuân | Minh . | riam.  | 12/6/1991  | 63         | 14 Lb Hörg Phc | 4  | 8.0      | 7.0 | 8,5   |      |
|                |     |     |           | 11 Nguyễn Minh | Nam    | nam    | 2/14/1990  | 12         | 231 Hilo Nam   | 1  | 8.0      | 8.1 | 6.4   |      |
|                |     |     |           | 9 Dolin Mai    | Chi    | n9-    | 2/14/1990  |            | 18 Liễu Giai   | 1  | 7.4      | 8.0 | 9.4   |      |
|                |     |     |           | 6 Aguyên       | As     | nam    | 8/12/1991  | 5          | 6 Nghia Tán    | 1  | 7.2      | 8.5 | 9.0   |      |
|                |     |     | 014       | ew)            |        |        |            |            |                |    | 0.0      | 0.0 | 0.0   |      |

Vậy bạn Hoàng Xuân Thanh là ban có điểm Toán cao nhất.

c) Chọn trường điểm văn sau đó sắp xếp theo thứ tự tăng dần.

| A list<br>to be for the second second s | снен<br>в 7 Q <u>А</u> | - (11 )1<br>- (22 - )11 - (12<br> | -     | St St (4) | afet al | al free<br>alf lase<br>X Dearte -<br>Racardi | 2 tatan<br>7 taning<br>34an - | 11<br>Filter V Landsond<br>Data Sciences<br>Land Sciences | A)  | Ege Ropolaum<br>Ann Gae Tair<br>Ga Secont II<br>Freed |     |         |     |     |     |
|----------------------------------------------------------------------------------------------------|------------------------|-----------------------------------|-------|-----------|---------|----------------------------------------------|-------------------------------|-----------------------------------------------------------|-----|-------------------------------------------------------|-----|---------|-----|-----|-----|
| A Tables                                                                                                    |                        | 6                                 |       |           |         |                                              |                               | Astamiling                                                |     |                                                       |     |         |     |     |     |
| OC,SINH I                                                                                                    | Mido                   | <ul> <li>HoDem +</li> </ul>       | Ten   | 4 DT      |         | Ag5inh ( )+                                  | Doanvien                      | Diachi +                                                  | Te  | Toen                                                  |     | M-1 + 1 | HOA | +1  | YAR |
| HOC, STRH: Table                                                                                                    |                        | 11 Nguyễn Xuân                    | Minh  | nam       |         | 12/6/1995                                    |                               | 3418 Höng Phc                                             |     |                                                       | 8.0 | 7.0     |     | 1.5 |     |
|                                                                                                    |                        | 6 Nguyên                          | An    | nam       |         | 8/12/1991                                    |                               | 6 Nghia Tân                                               | - 1 |                                                       | 7.2 | 85      |     | 9.0 |     |
|                                                                                                    |                        | 12 Trão Thanh                     | Mai   | n0-       |         | 12/6/1993                                    | 62                            | 32.0 sing v6                                              | 1   |                                                       | 9.0 | 8.0     |     | 8.9 |     |
|                                                                                                    |                        | 14 Holeng Kulm                    | Thanh | nð        |         | 12/27/1991                                   | 2                             | 123 Giáng Võ                                              | - 1 |                                                       | 9.3 | 8.5     |     | 9.0 |     |
|                                                                                                    |                        | E Lé Minh                         | Thu   | nð        |         | 5/3/1991                                     | 6                             | & Mai Dich                                                |     |                                                       | 8.3 | 9.0     |     | 8.5 |     |
|                                                                                                    |                        | 13 Nguyễn Mich                    | Nam   | nam       |         | 2/34/1990                                    | . 12                          | 231 Hao Nam                                               |     |                                                       | 8.0 | 6.1     |     | 8.4 |     |
|                                                                                                    |                        | 7 Tribn with                      | Nam   | nam       |         | 3/21/1990                                    |                               | 32 Dich Vong                                              | 2   |                                                       | 3.0 | -9.4    |     | 9.4 |     |
|                                                                                                    |                        | 30 Hồ Minh                        | 84    | nam       |         | 7/10/1991                                    | 2                             | 45 Chu Shily                                              | 3   |                                                       | 8.0 | 8.0     |     | 6.3 |     |
|                                                                                                    |                        | 9 Dollei Mai                      | Chi   | n@-       |         | 2/14/1990                                    |                               | 78-0-62-0141                                              | 1   |                                                       | 7.4 | 8.0     |     | 2.4 |     |
|                                                                                                    | <ul> <li>(N</li> </ul> | 214/ (Vr8                         |       |           |         |                                              |                               |                                                           |     |                                                       | 0.0 | 0.0     |     | 0.0 |     |
|                                                                                                    |                        |                                   |       |           |         |                                              |                               |                                                           |     |                                                       |     |         |     |     |     |
|                                                                                                    |                        |                                   |       |           |         |                                              |                               |                                                           |     |                                                       |     |         |     |     |     |
|                                                                                                    |                        |                                   |       |           | -715    |                                              |                               |                                                           |     |                                                       |     |         |     |     |     |

## Kết quả:

| All Tables     | 10.4 | 1 CII | HOC, SINH   |       |       |              |           |               |    |     |        |     |      |     |      |           |     |     | 100 - 10 |
|----------------|------|-------|-------------|-------|-------|--------------|-----------|---------------|----|-----|--------|-----|------|-----|------|-----------|-----|-----|----------|
| HOC, SINH      |      |       | HoDem -     | Ten   | 10 17 | <br>Ngtanh r | Doart/lan | DiaChi -      | Te |     | Statt. |     | - 14 |     | 3654 | (14)<br>1 | Van | 1.1 | Tin.     |
| HOC, SIRE TAKE |      |       | Nguyễn Xuân | Minh  | nam   | 12/6/3995    | Ð         | 3418 Hong Phc |    | - 4 |        | 8.0 |      | 7,0 |      | 9.5       |     | 7.0 |          |
|                |      |       | Nguyên      | An    | nam   | 8/32/2995    | 2         | 6 Nghia Yan   |    | 1   |        | 7.2 |      | 8.5 |      | 9.0       |     | 7.0 |          |
|                |      |       | Trần Thanh  | Mai   | n0    | 12/6/2995    | 53        | 32 Giding VG  |    | 1   |        | 9.0 |      | 8.0 |      | 8.5       |     | 7.3 |          |
|                |      |       | Hoàng Xuân  | Thank | nit   | 12/27/1991   | 53        | 123 Giảng Vố  |    | -1  |        | 5.5 |      | 8.5 |      | 3.0       |     | 7.8 |          |
|                |      | 15    | Lil Mirch   | Thu   | *Ð    | 5/3/3991     | 12        | 6 Mei Djch    |    | . 2 |        | 8.3 |      | 9.0 |      | 1.1       |     | 8.2 |          |
|                |      | 12    | Nguyễn Minh | Nam   | nam   | 2/54/1990    | 12        | 231 Hão Nam   |    | 1   |        | 8.0 |      | 6.1 |      | 64        |     | 1.2 |          |
|                |      |       | Trần văn    | Nam   | mare  | 3/21/1990    |           | 12 Dich Vong  |    | 2   |        | 9.0 |      | 9.4 |      | 3.6       |     | 8.7 |          |
|                |      | 10    | HD MINH     | 84    | mare  | 7/30/1991    | 53        | 45 Citu Gilly |    |     |        | 8.0 |      | 8.0 |      | 6.2       |     | 9.0 |          |
|                |      |       | Doãn Mai    | Chi   | +0*   | 2/14/1990    |           | 78 มชัช Gal   |    | 1   |        | 7.4 |      | 8.0 |      | 3.4       |     | 5.2 |          |
|                |      |       |             |       |       |              |           |               |    |     |        |     |      | 60  |      | 0.0       |     | = 0 |          |

Câu 4: (sgk trang 49 Tin 12): Tìm trong bảng những học sinh có điểm trung

bình môn nào đó là 10.0.

Trå lời:

- Đầu tiên ta cần chỉnh lại thuộc tính của các trường điểm trong Access như

sau để Access cho phép chúng ta nhập giá trị 10.0.

| Field Size                                                                                                    | D                | ecimal                                                                                                    |                                                                                        |                                                                          |                                                                                                    |                                                                                                    |                                                                                                    |                                          |                                                                       |                                                                                                    |      |                                                        |      |
|----------------------------------------------------------------------------------------------------|------------------|----------------------------------------------------------------------------------------------------|----------------------------------------------------------------------------------------|--------------------------------------------------------------------------|----------------------------------------------------------------------------------------------------|----------------------------------------------------------------------------------------------------|----------------------------------------------------------------------------------------------------|------------------------------------------|-----------------------------------------------------------------------|----------------------------------------------------------------------------------------------------|------|--------------------------------------------------------|------|
| Format                                                                                                    |                  |                                                                                                    |                                                                                        |                                                                          |                                                                                                    |                                                                                                    |                                                                                                    |                                          |                                                                       |                                                                                                    |      |                                                        |      |
| Precision                                                                                                    | 1                | 8                                                                                                    |                                                                                        |                                                                          |                                                                                                    |                                                                                                    |                                                                                                    |                                          |                                                                       |                                                                                                    |      |                                                        |      |
| Scale                                                                                                    | 1                |                                                                                                    |                                                                                        |                                                                          |                                                                                                    |                                                                                                    |                                                                                                    |                                          |                                                                       |                                                                                                    |      |                                                        |      |
| Decimal Places                                                                                                    | 1                |                                                                                                    |                                                                                        |                                                                          |                                                                                                    |                                                                                                    |                                                                                                    |                                          |                                                                       |                                                                                                    |      |                                                        |      |
| Input Mask                                                                                                    |                  | 9.9                                                                                                    |                                                                                        |                                                                          |                                                                                                    |                                                                                                    |                                                                                                    |                                          |                                                                       |                                                                                                    |      |                                                        |      |
| Caption                                                                                                    |                  |                                                                                                    |                                                                                        |                                                                          |                                                                                                    |                                                                                                    |                                                                                                    |                                          |                                                                       |                                                                                                    |      |                                                        |      |
| Default Value                                                                                                    | 0                |                                                                                                    |                                                                                        |                                                                          |                                                                                                    |                                                                                                    |                                                                                                    |                                          |                                                                       |                                                                                                    |      |                                                        |      |
| Validation Rule                                                                                                    |                  |                                                                                                    |                                                                                        |                                                                          |                                                                                                    |                                                                                                    |                                                                                                    |                                          |                                                                       |                                                                                                    |      |                                                        |      |
| Validation Text                                                                                                    |                  |                                                                                                    |                                                                                        |                                                                          |                                                                                                    |                                                                                                    |                                                                                                    |                                          |                                                                       |                                                                                                    |      |                                                        |      |
| Required                                                                                                    | N                | 0                                                                                                    |                                                                                        |                                                                          |                                                                                                    |                                                                                                    |                                                                                                    |                                          |                                                                       |                                                                                                    |      |                                                        |      |
| Indexed                                                                                                    | N                | 6                                                                                                    |                                                                                        |                                                                          |                                                                                                    |                                                                                                    |                                                                                                    |                                          |                                                                       |                                                                                                    |      |                                                        |      |
| Smart Taos                                                                                                    |                  |                                                                                                    |                                                                                        |                                                                          |                                                                                                    |                                                                                                    |                                                                                                    |                                          |                                                                       |                                                                                                    |      |                                                        |      |
| animatic ranges                                                                                                    |                  |                                                                                                    |                                                                                        |                                                                          |                                                                                                    |                                                                                                    |                                                                                                    |                                          |                                                                       |                                                                                                    |      |                                                        |      |
| Text Align                                                                                                    | G                | eneral                                                                                                    |                                                                                        |                                                                          |                                                                                                    |                                                                                                    |                                                                                                    |                                          |                                                                       |                                                                                                    |      |                                                        |      |
| Text Align                                                                                                    | G                | eneral                                                                                                    | Option_                                                                                |                                                                          |                                                                                                    |                                                                                                    |                                                                                                    |                                          |                                                                       |                                                                                                    |      |                                                        |      |
| Text Align<br>Security Warning Certain con<br>Dathes -                                                                                                    | G<br>need in The | eneral<br>Mature Nationer Duality                                                                                                    | ( Option_                                                                              | ).                                                                       |                                                                                                    |                                                                                                    |                                                                                                    |                                          |                                                                       |                                                                                                    |      |                                                        |      |
| Text Align<br>Security Warning Certain con<br>Tables -<br>XC SIMH                                                                                                    |                  | eneral<br>Adabas ha leen Budder<br>Hoc Allen<br>Mada + Hocker                                                                                | Options                                                                                | • Gf                                                                     | • NySerk •                                                                                                    | DoarVien                                                                                                  | + Diach +                                                                                                    | Ta •                                     | toan •                                                                | 11                                                                                                    | Mos  |                                                        | Van  |
| Text Align<br>Security Warning Certain con<br>Tables -<br>IX, SINH<br>D HOC, SINH Table                                                                                                    |                  | eneral<br>octobus na teen Buster<br>Mata - Hotter<br>6 Nguyễn                                                                                | Cottorn<br>+ Ten<br>As                                                                 | • GT<br>nam                                                              | • NgSinh •                                                                                                    | Doer Ven                                                                                                  | + DiaChi +<br>6 Nghia Tán                                                                                                    | 78 *                                     | Toan 1                                                                | 11 (a<br>30.0                                                                                                | Maa  |                                                        | Van  |
| Text Align<br>Security Warning Certain con<br>Tables -<br>SC SINH<br>D INCC SINH Same                                                                                                    |                  | eneral<br>octation factorer Budder<br>moc salen<br>Mado - Hocher<br>6 Ngoyên<br>7 tiler vân                                                  | Cuttures<br>• Ten<br>As<br>Gung                                                        | - GT<br>nam<br>nam                                                       | <ul> <li>NgSath +<br/>8/12/1991<br/>1/21/1990</li> </ul>                                                                                                    | Doer Ven                                                                                                  | <ul> <li>DiaChi -</li> <li>6 Nghia Tán<br/>12 Dich Vong</li> </ul>                                                                         | 72 ·                                     | Toan .<br>7.3<br>30.0                                                 | 11 (*<br>30.d<br>3.4                                                                                         | Moa  | + 1<br>9.0<br>9.4                                      | Vac  |
| Text Align<br>Security Warring Centern core<br>Tables -<br>SC SING<br>D HOC SING Table                                                                                                    | G                | eneral<br>otation he feet Builder<br>Matio<br>* NoDer<br>6 Nguyên<br>7 Tille vên<br>8 Lê Mirê                                                | Options<br>+ Tett<br>An<br>Osang<br>Thu                                                | • GT<br>nam<br>nam<br>nb                                                 | <ul> <li>NgSarh</li> <li>N/12/1391</li> <li>N/21/1390</li> <li>3/2/1391</li> </ul>                                                                                                 | Doer Ven                                                                                                  | DiaChi      Ginghia Tán     J2 Dich Vong     Mar Dịch                                                                                      | 70 · ·                                   | Coan .<br>7.3<br>30.0<br>8.3                                          | 10 e<br>10.0<br>3.0<br>3.0                                                                                   | Moa  | • 1<br>9.0<br>9.8<br>8.1                               | Ven  |
| Text Align<br>Security Warning Centern con<br>Tables<br>Colless<br>Colless<br>Col |                  | eneral<br>Mala • Holker<br>5 Nguyễn<br>7 Tiấn viện<br>8 Lô Minh<br>9 Doân Ma                                                                 | Cutom<br>+ Ten<br>An<br>Giang<br>Thu<br>DN                                             | • GT<br>nam<br>nam<br>na<br>na                                           | <ul> <li>Rg5mb</li> <li>R/12/1991</li> <li>3/21/1996</li> <li>3/3/1991</li> <li>2/14/1990</li> </ul>                                                                               | Doer Ven                                                                                                  | Dischs     Gagna Tán     S2 Dirk Vong     Mia Dich     Tit Sác Gasi                                                                        | 70 . 1 2 3                               | Toan •<br>7.3<br>0.0<br>8.1<br>7.4                                    | 10                                                                                                    | Plaa | - 3<br>9.0<br>9.8<br>8.1<br>9.4                        | Van  |
| Text Align<br>Smarty Wanking Certain con<br>Tables -<br>X, Sime<br>2 HOC, Stell, Table                                                                                                    |                  | eneral<br>eoc.see<br>Mete - Hotee<br>6 Ngayên<br>7 Tila vin<br>8 Lê Miro<br>9 Doln Ma<br>18 Miro                                             | Options_<br>+ Ten<br>An<br>Giang<br>Thu<br>Chi<br>Ba                                   | າ GT<br>nam<br>ດອ<br>ກອ<br>ກອ                                            | <ul> <li>Ng5im</li> <li>N/22/1991</li> <li>N/21/1996</li> <li>N/3/1991</li> <li>22/4/1990</li> <li>7/30/1991</li> </ul>                                                            | Down Veen<br>C C C C C C                                                                                  | <ul> <li>DiaChi</li> <li>6 Nghia Tàn</li> <li>12 Okh Vong</li> <li>6 Nau Dựň</li> <li>78 Liếu Guai</li> <li>45 Cáu Giáy</li> </ul>         | 70 · 1<br>2 2<br>3 1<br>3                | Toan -<br>7.3<br>90.0<br>8.1<br>7.4<br>8.0                            | 10<br>100g<br>5.8<br>3.0<br>8.0<br>8.0                                                                       | Pose | - 1<br>9.0<br>9.8<br>8.1<br>9.4<br>6.3                 | /40  |
| Text Align<br>Insulty Warning Center con<br>Tables -<br>X, Silet<br>J IncC, Silet Table<br>J IncC, Silet Table                                                                                                    |                  | eneral<br>accusto has been Bushler<br>Melco • Hother<br>6 Nguyễn<br>7 Trân văn<br>8 Lê Minh<br>19 Dolin Minh<br>19 Dolin Minh<br>13 Nguyễn 3 | Options<br>As<br>Gang<br>Thu<br>Ba<br>uan Mish                                         | <ul> <li>GT</li> <li>nam</li> <li>nà</li> <li>nà</li> <li>nam</li> </ul> | <ul> <li>typ5xth</li> <li>M*32/1991</li> <li>3/21/2990</li> <li>3/3/1991</li> <li>2/34/1990</li> <li>7/10/1991</li> <li>12/34/1990</li> </ul>                                      | DoserViet<br>CO<br>C<br>C<br>C<br>C<br>C<br>C<br>C<br>C<br>C<br>C<br>C<br>C<br>C<br>C<br>C<br>C<br>C<br>C | DiaCN     Ginghia Tán     Schröging Tán     Schröging     Nia Dish     Thi Silve Guai     Als Chu Guly     Mi Cé Hông Pho                  | 72 . 1 2 2 1 3 4                         | Toan -<br>7.3<br>90.0<br>8.3<br>7.4<br>8.0<br>8.0<br>8.0              | 10<br>30.dj<br>5.4<br>5.0<br>8.0<br>8.0<br>8.0<br>7.0                                                        | 2008 | 4 9.0<br>5.8<br>8.3<br>9.4<br>6.3<br>9.5               | Vac  |
| Security Warring Centern con<br>Tables<br>IX, SIMM<br>D. HOC, SIMM                                                                                                    |                  | eneral<br>Hocket Na Leen Budder<br>Malo • Noter<br>6 Nguyễn<br>7 Trian văn<br>8 Là Minh<br>10 Nguyễn<br>13 Nguyễn<br>12 Dia Tha              | Options<br>+ Ten<br>An<br>Gang<br>Thu<br>Chi<br>Ba<br>Ba<br>Mah<br>Mai                 | • GT<br>nam<br>nam<br>na<br>na<br>na<br>na<br>na<br>na                   | <ul> <li>hg5mh +</li> <li>M12/1996</li> <li>s/21/1996</li> <li>s/2/1/996</li> <li>z/34/1990</li> <li>z/34/1990</li> <li>z/36/1991</li> <li>z/36/1991</li> </ul>                    | Accent Vieta                                                                                              | Dischi     Sighia Tan     J2 Osih Yong     Sha Dish     Ta Life Gala     S Cha Gidy     J4 Ge Hing Pho     J2 Gidig VS                     | 10 - 2 - 2 - 2 - 2 - 2 - 2 - 2 - 2 - 2 - | Toan •<br>7.3<br>0.0<br>8.3<br>7.4<br>8.0<br>5.0                      | 10 a<br>30.d<br>3.0<br>8.0<br>8.0<br>8.0<br>8.0<br>8.0                                                       | Pisa | 4 1<br>9.0<br>9.4<br>6.3<br>9.5<br>8.9                 | Valo |
| Ted Align<br>security Warring Certain co-<br>Tables -<br>DC, SIRN<br>DC, SIRN Table                                                                                                    |                  | eneral<br>acc.sete<br>Medo • Rober<br>5 Nguyễn<br>7 trân via<br>8 Là Minh<br>9 Dole Na<br>13 Nguyễn<br>13 Nguyễn<br>13 Nguyễn                | Optomu<br>An<br>Guang<br>Thư<br>Chi<br>Ba<br>Linh Menh<br>h Mesh<br>h Masi<br>tinh Nam | GT nam na n n n n n n n n n n n n n n n n                                | <ul> <li>NgSimi -</li> <li>M/12/1391</li> <li>X/2/1391</li> <li>2/14/1390</li> <li>7/30/1391</li> <li>2/4/1390</li> <li>12/6/1393</li> <li>12/6/1393</li> <li>12/6/1393</li> </ul> | Acart Ven<br>20<br>20<br>20<br>20<br>20<br>20<br>20<br>20<br>20<br>20<br>20<br>20<br>20                   | Diacthi     Ghighia Tán     Li Dolth Yong     Ohar Dish     Thi Liñe Glai     Schar Only     He Hing Phic     Iz Aiding VS     Zi Liñe Nam | 10 · 10 / 10 / 10 / 10 / 10 / 10 / 10 /  | Toan -<br>73<br>10.0<br>8.3<br>7.4<br>8.0<br>8.0<br>9.0<br>8.0<br>8.0 | 11 a<br>30.0<br>9.0<br>8.0<br>8.0<br>7.0<br>8.0<br>8.0<br>8.0<br>8.0<br>8.0<br>8.0<br>8.0<br>8.0<br>8.0<br>8 | Hoa  | 4 9.0<br>9.8<br>8.1<br>9.4<br>6.3<br>9.5<br>8.9<br>6.4 | Van  |

- Để tìm những học sinh có điểm trung bình môn nào đó là 10.0 ta làm như sau:

| 1 344 10                            | There is a subsection of the second second                                  |                                                                                               | ibase (Access 2007) - Microsoft Ac                                                  | contra la contra la contra la contra la contra la contra la contra la contra la contra la contra la contra la c |             | -                                   | a x    |
|-------------------------------------|-----------------------------------------------------------------------------|-----------------------------------------------------------------------------------------------|-------------------------------------------------------------------------------------|----------------------------------------------------------------------------------------------------|-------------|-------------------------------------|--------|
| en Detand a                         | ana (π. 1)π. 1) <b>π</b><br>• 2 8 <u>Δ</u> ( <u>Δ</u> ( <u>Β</u> (μ))<br>πα |                                                                                               | all from X forton 21<br>all form IV Spelling 21<br>> Dente - II Mare - 2<br>Records | Filter Sont Alter                                                                                               | A Galant    | Nhấn vào find đế t<br>hiện Search   | hực    |
| Security Warning Certain contact in | the adultate has been disabled.                                             | Street.                                                                                       |                                                                                     |                                                                                                    |             |                                     | 1      |
| tables et al 2                      | INC, SMI                                                                    |                                                                                               |                                                                                     |                                                                                                    |             |                                     |        |
| SC SINH A                           | MaSo + HoDem +                                                              | Ten + 07 +                                                                                    | NgSinh DoarWien                                                                     | DiaChi + To                                                                                                    | + Toen +    | ALL AL HOM                          | A. Man |
| 1 HOC, SARE TARKS                   | 6 Nguyên                                                                    | An nam                                                                                        | 8/12/1991                                                                           | 6 hghia Tàn                                                                                                    | 1 7.2       | 10.0                                | 9.0    |
|                                     | 7 Trân văn                                                                  | Giang nam                                                                                     | 3/21/1990                                                                           | 12 Dirth Vong                                                                                                   | 2 30.0      | 3.4                                 | 2.4    |
|                                     | il Lê Minh                                                                  | Thu nữ                                                                                        | 2/3/1991                                                                            | 8 Mai Dich                                                                                                    | 2 8.3       | 9.0                                 | 8.3    |
|                                     | 9 Doân Mai                                                                  | Chi nữ                                                                                        | 2/14/2990                                                                           | 78 มพื้น Gial                                                                                                   | 1 7.4       | 8.0                                 | 3.4    |
|                                     | 10 HD Minn                                                                  | Ba nam                                                                                        | 7/30/2991 2                                                                         | 45 Chu Giáy                                                                                                    | 3 6.0       | 8.0                                 | 6.3    |
|                                     | 11 Nguyễn Xuân                                                              | Abrels Falers                                                                                 | 13/6/1991                                                                           | MIA HOM Phe                                                                                                    | 4 8.0       | 7.6                                 | 9.5    |
|                                     | 12 Trân Thanh                                                               | Find and Replace                                                                              |                                                                                     |                                                                                                    | 1 9.0       | 8.0                                 | 8.5    |
|                                     | 13 Nguyên Minh                                                              | Find Replace                                                                                  |                                                                                     |                                                                                                    | 3 8.0       | 61                                  | 6.4    |
|                                     | 34 Holing Xulin                                                             | 1000 March 1000                                                                               |                                                                                     | THE PERSON NAME                                                                                                 | 1 9.5       | 8.5                                 | 5.0    |
|                                     | <ul> <li>(New)</li> </ul>                                                   | Peid What: 10                                                                                 |                                                                                     | W Pedfiel                                                                                                    | - 6.0       | 0.0                                 | 0.0    |
|                                     |                                                                             | Look In: HCC, Stiler   -  <br>Match: Wale Field   -  <br>Starth: Al   -  <br>  Match Case   - | arch Feldi, Ag Farhatted                                                            | Genot                                                                                                    | $\langle =$ | Nhập thống tin tim<br>kiếm như hình |        |

Sau đó Access sẽ lần lượt nhảy đến các bản ghi có giá trị một môn nào đó là

## 10.0

# XEM VIDEO HƯỚNG DẪN HỌC TẬP TẠI NHÀ

http://thpt-nguyentatthanh-tphem.edu.vp -Chuyên mục học tập trực

tuyến-Tin học